# InSite Check-In - Parent Options

Last Modified on 02/18/2021 7:25 am EST

Use the InSite Check-In mobile application as a parent and staff kiosk within your center or classroom! This application allows parents to check their students in and out, view school announcements and see their current balance. The Check-In application now has the ability to prompt parents to complete required Check-In Questions (if applicable/setup)!

## Check In/Check Out

Parents have the ability to check in/out their students via the InSite Check-In app. if they have a schedule for the current day, the 📓 icon will appear below their name. To check students in/out, follow the steps below:

1. Enter PIN (provided by the center) on the log in screen orscan the QR Code using the InSite Parent application

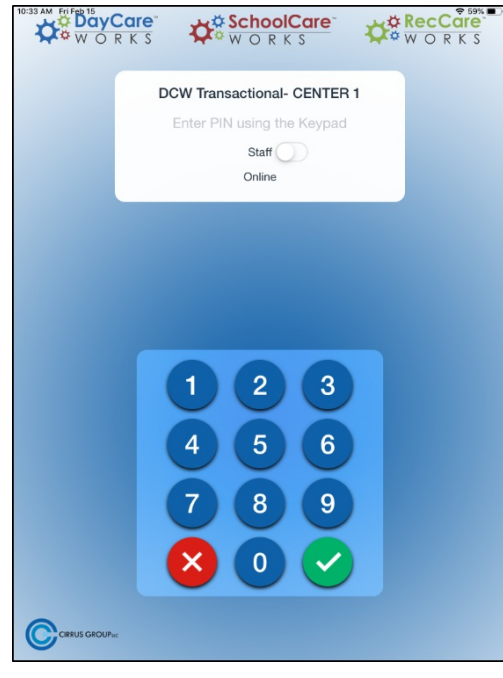

2. Click the green check-mark to log in

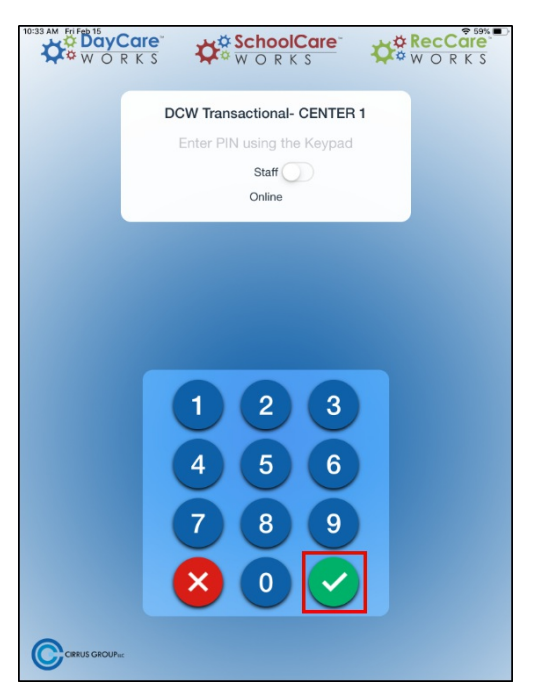

3. Select the student(s) to check in/out

|   | ¢°                              |   |                                    | Ð            |
|---|---------------------------------|---|------------------------------------|--------------|
|   | Bill Adams<br>Not checked In    | 2 | Jane Adams<br>Checked in: 09:21 AM | Check In/Out |
|   | Jillian Adams<br>Not checked In | • | Mary Adams<br>Checked in: 12:24 PM |              |
| R | Rob Adams Checked in: 08:56 AM  | 2 | Theo Adams<br>Not checked In       |              |

4. Click Check In/Out

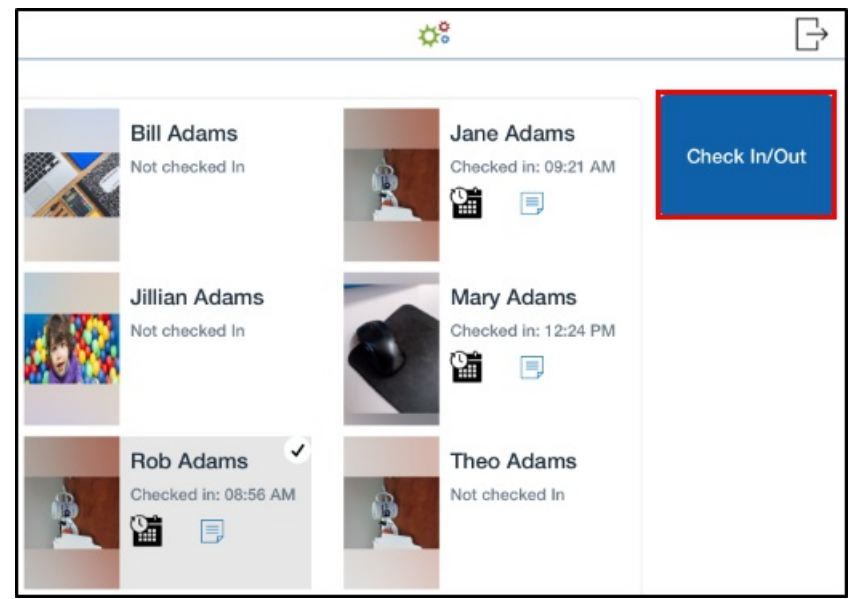

• If a student is not selected prior to clicking Check In/Out, the following message will

appear

| Nobody was<br>will appe | i<br>selected to submit. A check mark<br>ar on someone when they are<br>selected. |
|-------------------------|-----------------------------------------------------------------------------------|
|                         | Ok                                                                                |
|                         |                                                                                   |
|                         |                                                                                   |

5. If using Check-In Questions, they will be prompted after clicking Check In/Out

| Check In                                                                                         | Questions                                                |
|--------------------------------------------------------------------------------------------------|----------------------------------------------------------|
| Has your child had a fever in the last 14 days?                                                  |                                                          |
| No                                                                                               |                                                          |
| In the past 14 days, have you been in close con<br>with someone who has tested positive for COVI | tact (less than 6 feet for a prolonged period)<br>ID-19? |
| No                                                                                               |                                                          |
| Has your child experienced a sore throat in the                                                  | last 14 days?                                            |
| No                                                                                               |                                                          |
| Has your child tested positive for CUVID-19 in t                                                 | the last 2 months?                                       |
| Four checked at:                                                                                 |                                                          |
| rever checked at.                                                                                |                                                          |
| 2:57 PM                                                                                          |                                                          |
| Child will be returning from online learning on:                                                 |                                                          |
|                                                                                                  |                                                          |
| Oct 8, 2020                                                                                      |                                                          |
|                                                                                                  |                                                          |
|                                                                                                  |                                                          |
|                                                                                                  |                                                          |
|                                                                                                  |                                                          |
|                                                                                                  |                                                          |
|                                                                                                  |                                                          |
| Continue                                                                                         | Cancel                                                   |
|                                                                                                  |                                                          |

6. The following confirmation message will appear, click OK

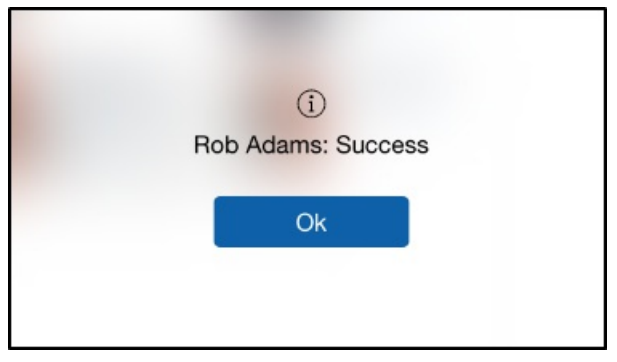

#### Notes

Notes are added by staff members in the InSite Classroom App.

1. To view notes, click the paper icon

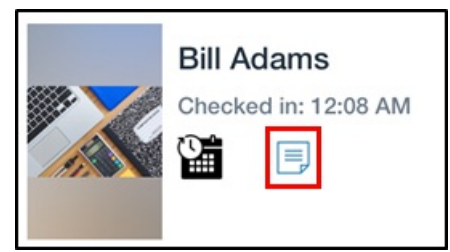

2. Review the information and click Ok

#### Announcements

To view school-wide announcements added from the admin side (Connect> Announcements), click Announcements at the bottom of the app.

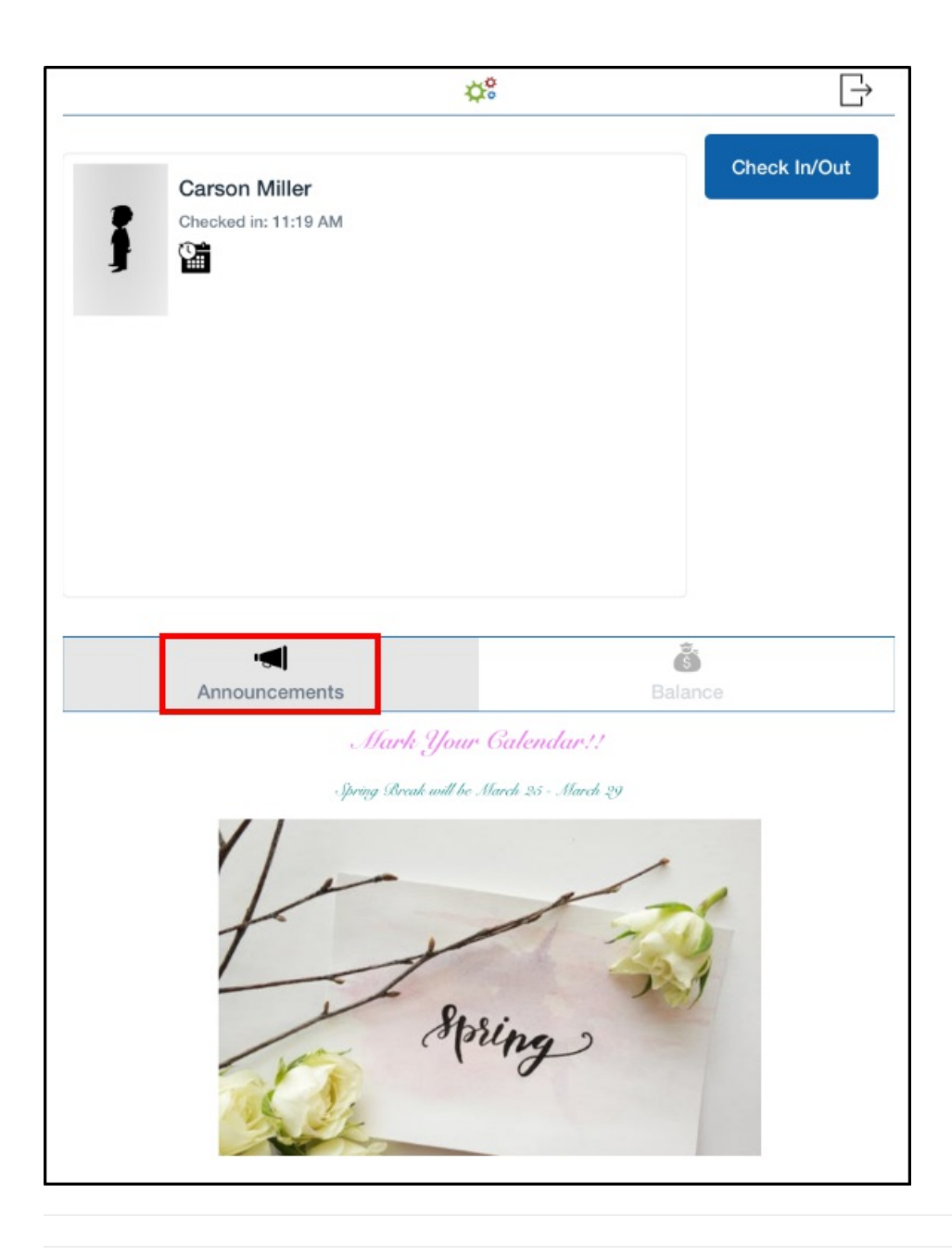

### Balance

Parents can view their current outstanding balance by clicking Balance at the bottom of the screen.

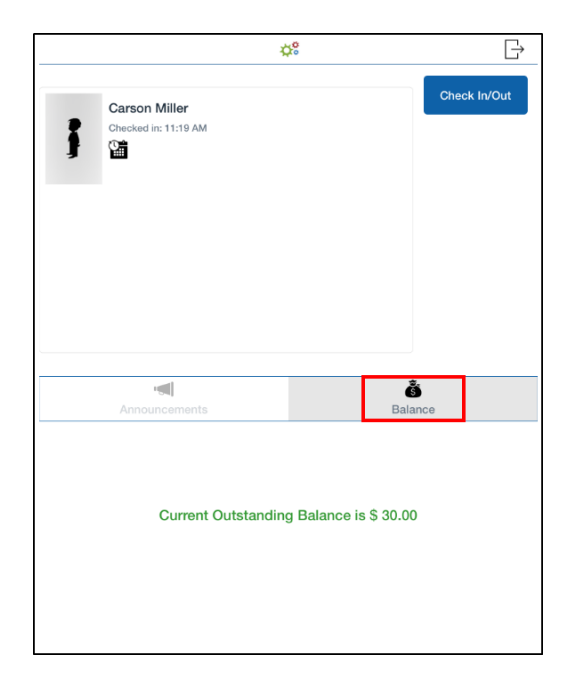